## Installation de l'application mobile Pronote

Afin d'installer Pronote sur téléphone mobile, il sera nécessaire de se <u>connec</u>ter dans un premier temps par ordinateur.

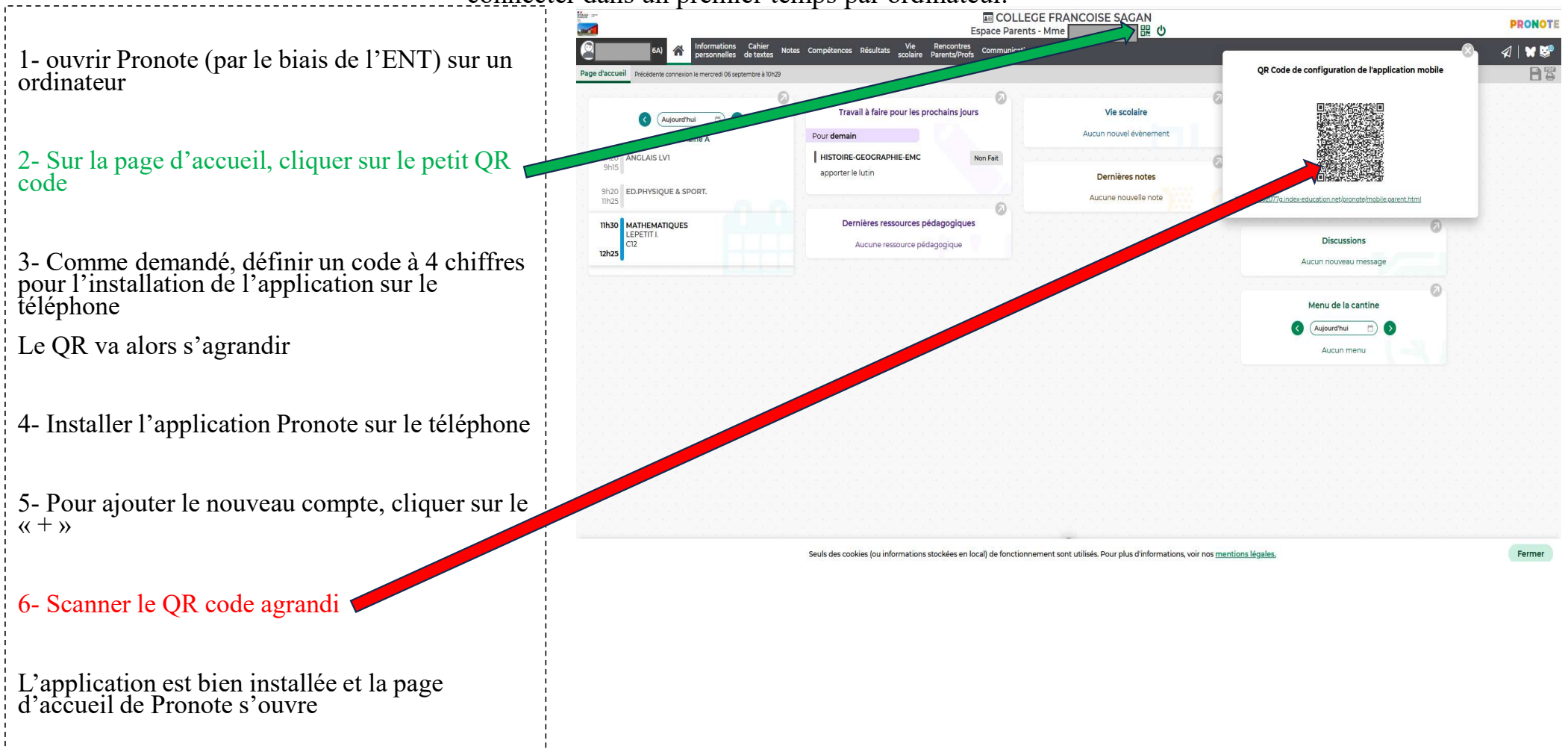